# Meeting Compliance Portal

#### Login:

- 1. Enter your username and password.
- 2. Select portal type
  - A. HO Meeting Compliance For Meetings conducted by CMD sir
  - B. Field Meeting Schedule/MoM For entering meeting schedule for RD/CE/SE
- 3. Please change your password after first login.

| Regin - Meeting Portal × +                                                                                                    |     | 9 | × |
|----------------------------------------------------------------------------------------------------|-----|---|---|
| ←     →     C <ul> <li>mcp.mahadiscom.in/MeetingPortal/</li> <li>xh</li> </ul> xh     xh     xh< | ☆ 🔘 | 0 | : |
| Meeting Compliance Portal                                                                                                    |     |   |   |
| Weeting Compliance Portal         Finployee Login         Plase provide your details         Password         Password         Pietid Meeting Compliance         Field Meeting Schedule/MoM         Sign In                                                                                                    |     |   |   |

# **A. HO Meeting Compliance**

**Dashboard:** Dashboard displays Calendar and Pending Compliance Statistics. Calendar displays Meeting Schedules.

- Meeting Dates will have a Blue Mark.
- Hovering Mouse over the Blue Mark will display Meeting Titles.
- Clicking on Blue Mark will redirect to Meetings List for the Date.

Pending Compliance Statistics displays Department-wise Pending ATR count.

• The bar graph shows Department-wise Pending ATR count for the meetings conducted by the logged in authority.

|          | 10.0.2.61:8 | 3080/Meet  | tingPortal/r | ncp   |          |       |          |          |             |          |   |              | ☆         |
|----------|-------------|------------|--------------|-------|----------|-------|----------|----------|-------------|----------|---|--------------|-----------|
| Neeting  | g Comp      | liance     | Portal       |       |          |       |          |          |             |          | • | Chief Genera | Manager 👻 |
|          |             | ř <b>i</b> | :            | E     |          |       |          |          |             |          |   |              |           |
| Dashboar | d Mee       | eting      | Compliance   | e Rep | orts     |       |          |          |             |          |   |              |           |
|          |             |            |              |       |          |       |          |          |             |          |   |              |           |
| Mee      | ting Sched  | lule       |              | m     | onth wee | k day | Jul Pend | ling Com | pliance Sta | atastics |   |              |           |
|          |             |            |              | _     |          |       |          |          |             |          |   |              |           |
| < toda   | ау          | Dec        | ember 2      | 016   |          | >     | 9.00     |          |             |          |   |              |           |
|          |             |            |              |       |          |       | 8.75     |          |             |          |   |              |           |
| Sun      | Mon         | Tue        | Wed          | Thu   | Fri      | Sat   | 8.50     |          |             |          |   |              |           |
| 27       |             |            |              | 1     | 2        | 3     | 8.25     |          |             |          |   |              |           |
|          |             |            |              |       |          |       | 7.75     |          |             |          |   |              |           |
| 4        | 5           | 6          | 7            | 0     | 0        | 10    | 7.50     |          |             |          |   |              |           |
| 4        | 5           | 0          |              | 0     | 9        | 10    | 7.25     |          |             |          |   |              |           |
|          |             |            |              |       |          |       | 7.00     |          |             |          |   |              |           |
| 11       | 12          | 13         | 14           | 15    | 16       | 17    | 6.75     |          |             |          |   |              |           |
|          |             |            |              |       |          |       | 6.25     |          |             |          |   |              |           |
| 18       | 19          | 20         | 21           | 22    | 23       | 24    | 6.00     |          |             |          |   |              |           |
|          |             | 20         | 2.           |       |          | - '   | 5.75     |          |             |          |   |              |           |
|          |             |            |              |       |          |       | 5.50     |          |             |          |   |              |           |
| 25       | 26          | 27         | 28           | 29    | 30       | 31    | 5.25     |          |             |          |   |              |           |
|          |             |            |              |       |          |       | 5.00     |          |             |          |   |              |           |
|          | 2           |            | 4            |       |          |       | 4.75     |          |             |          |   |              |           |
|          |             |            |              |       |          |       | 4.50     |          |             |          |   |              |           |
|          |             |            |              |       |          |       |          |          |             |          |   |              |           |

**Upload Meeting (Excel Format):** Meeting Details can be uploaded into the system in predecided excel sheet format.

| 0.01      | .0.0.2.61:         | 8080/Meet   | ingPortal/r | ncp   |          |       |           |          |            |          |                |               | ☆         | e |
|-----------|--------------------|-------------|-------------|-------|----------|-------|-----------|----------|------------|----------|----------------|---------------|-----------|---|
| Meeting   | Comp               | liance      | Portal      |       |          |       |           |          |            |          | <b>&amp;</b> C | Thief General | Manager – |   |
| <b>2</b>  |                    | Či –        |             | E     |          |       |           |          |            |          |                |               |           |   |
| Dashboard |                    | eting       | Compliance  | е кер | orts     |       |           |          |            |          |                |               |           |   |
|           | Nev                | v Meeting E | ntry        |       |          |       |           |          |            |          |                |               |           |   |
| -         | Upl                | oad Meetin  | g Points    | m     | onth woo | k dav |           |          |            |          |                |               |           |   |
| Meet      | Ing <sub>Nar</sub> | nes Chart   |             |       | Mun wee  | k uay | .III Pend | aing Com | pliance St | atastics |                |               |           |   |
| ▲ toda    | v                  | Dece        | omber 2     | 016   |          |       |           |          |            |          |                |               |           |   |
| toua      | у                  | Dece        | emper 2     | 010   |          |       | 9.00      |          |            |          |                |               |           |   |
| Sun       | Mon                | Tue         | Wed         | Thu   | Fri      | Sat   | 8.75      |          |            |          |                |               |           |   |
| ban       |                    | 140         | mea         | ind   |          | but   | 8.25      |          |            |          |                |               |           |   |
|           |                    |             |             | 1     | 2        | 3     | 8.00      |          |            |          |                |               |           |   |
|           |                    |             |             |       |          |       | 7.75      |          |            |          |                |               |           |   |
| 4         | 5                  | 6           | 7           | 8     | 9        | 10    | 7.50      |          |            |          |                |               |           |   |
|           | -                  |             | · · · ·     |       | -        |       | 7.25      |          |            |          |                |               |           |   |
|           |                    |             |             |       |          |       | 7.00      |          |            |          |                |               |           |   |
| 11        | 12                 | 13          | 14          | 15    | 16       | 17    | 6.75      |          |            |          |                |               |           |   |
|           |                    |             |             |       |          |       | 6.25      |          |            |          |                |               |           |   |
| 18        | 10                 | 20          | 21          | 22    | 23       | 24    | 6.00      |          |            |          |                |               |           |   |
| .0        | . 5                | 20          | - '         |       | 23       |       | 5.75      |          |            |          |                |               |           |   |
|           |                    |             |             |       |          |       | 5.50      |          |            |          |                |               |           |   |
| 25        | 26                 | 27          | 28          | 29    | 30       | 31    | 5.25      |          |            |          |                |               |           |   |
|           |                    |             |             |       |          |       | 5.00      |          |            |          |                |               |           |   |
|           | 2                  |             | 4           |       | 6        |       | 4.75      |          |            |          |                |               |           |   |
|           |                    |             |             |       |          |       | 4.50      |          |            |          |                |               |           |   |
|           |                    |             |             |       |          |       | 4.05      |          |            |          |                |               |           |   |

Select a file to upload: Meeting details file (in pre-decided Excel Format) can be uploaded using this screen.

| Meeting (       | Compliance Portal ×   |                                       |             |            |                                      |                           |
|-----------------|-----------------------|---------------------------------------|-------------|------------|--------------------------------------|---------------------------|
| $\rightarrow$ G | (i) 10.0.2.61:8080/   | /MeetingPortal/FUploadServlet         |             |            |                                      | ☆ 🗉                       |
| Meeti           | ng Complianc          | e Portal                              |             |            | Settings <ul> <li>Achairm</li> </ul> | nan & Managing Director 👻 |
| <b>ashbo</b>    | bard Meeting          | Compliance Reports                    |             |            |                                      |                           |
| 🛔 Me            | eting File Upload     |                                       |             |            |                                      |                           |
|                 | Choose File No fil    | le chosen                             | Upload      | 0          |                                      |                           |
| S.No.           | Meeting Date<br>Issue | Directives given by Hon. CMD          | Designation | Department | Remark                               | Target Date               |
| +               | 07/05/2016            | Cost Data Meeting11                   |             | 2          | CMD-CMDO                             | Validate                  |
| +               | 06/04/2016            | Infra MoM compliance review Meeting22 |             | æ          | DIR-FIN                              | Validate                  |
| +               | 02/02/2016            | Sr. Officers Meeting33                |             | <i>i</i>   |                                      | Validate                  |
| +               | 04/11/2016            | KRA review Meeting66                  |             | ž          |                                      | Validate                  |
| +               | 06/04/2016            | Infra MoM compliance review Meeting44 |             | æ          |                                      | Validate                  |
| +               | 01/09/2016            | MoM of Projects Review Meeting55      |             | ĥ          |                                      | Validate                  |
|                 |                       |                                       |             |            |                                      |                           |

Uploaded data will be displayed on the screen, with collapsed meeting details. Clicking on the [+] icon in **Sr. No** column will display details of all the Directives given by the Meeting Conducting Authority. Corrections can be done before confirming the upload of the data.

Validate the data displayed on the screen by selecting the check box on the extreme right side of the Meeting Title.

Department and Designation short names should be keyed in the excel file, information regarding the short names is displayed under the small icon (i). Proper short names will ensure proper assignment of the directives.

Once ensured that the data is correct, the upload can be confirmed. e-Mails will be sent to all the Concerned HOD's, from whom the ATR is expected, after the meeting details are uploaded.

| e e               | (i) 10.0.2.61:8080/Mee  | tingPortal/FUploadServlet                                                                                                    |             |            |                  | ☆ (                            |
|-------------------|-------------------------|----------------------------------------------------------------------------------------------------|-------------|------------|------------------|--------------------------------|
| leeti             | ing Compliance P        | ortal                                                                                                    |             |            | 🗢 Settings – 🛛 🖌 | Chairman & Managing Director – |
| <b>Ø</b><br>Dashb | oard Meeting Con        | mpliance Reports                                                                                                    |             |            |                  |                                |
| <b>å</b> M        | eeting File Upload      |                                                                                                    |             |            |                  |                                |
|                   | Choose File No file cho | isen                                                                                                    | Upload 🥡    |            |                  |                                |
| S.No.             | Meeting Date<br>Issue   | Directives given by Hon. CMD                                                                                                    | Designation | Department | Remark           | Target Date                    |
|                   | 07/05/2016              | Cost Data Meeting11                                                                                                    |             |            | CMD-CMDO         | Validate 🖌                     |
| 1                 | Cost Data               | It is observed that Service Tax is being paid on ?<br>Contractor Supervision Charges / Contractor Profit?.<br>Further Service Tax is also paid lump sum on<br>percentage basis without verifying that whether the | DIR         | FIN        |                  | dd/mm/yyy                      |
| 2                 | Cost Data               | The condition shall be included in tender document<br>which makes the contractor mandatory to show the<br>Service Tax component separately.                                                                       | DIR         | FIN        |                  | dd/mm/yyy                      |
| 3                 | Cost Data               | MSEDCL is giving 3 separate LoAs viz., Material, Services<br>& Civil. The study of Composite LoA & its benefit shall<br>be done. Further the method followed by Tata /                                            | DIR         | FIN        |                  | dd/mm/yyy                      |

### Data displayed on confirmation screen:

# Department and Designation Abbreviations:

Names Chart page contains Department and Designation abbreviations, which are to be used in Excel file for uploading Meeting Points.

| Meeting Compliance Portal X |                                      |                          |                              |                           |
|-----------------------------|--------------------------------------|--------------------------|------------------------------|---------------------------|
| → C 🛈 10.0.2.61:8080/Mee    | tingPortal/mcp?uiActionName=viewDesi | gDeptList                |                              | ☆ [                       |
| eeting Compliance Po        | rtal                                 |                          | Settings 👻                   | Chairman & Managing Direc |
| ashboard Meeting Compl      | liance Reports                       |                          |                              |                           |
| Department & Designation Na | ames Chart                           |                          |                              |                           |
| Department Abbreviation     | Department Name                      | Designation Abbreviation | Designation Name             |                           |
| CMD                         | CMD Office                           | CMD                      | Chairman & Managing          |                           |
| LEGAL                       | Legal                                |                          | Director                     |                           |
| TE                          | Technical Establishment              | GM                       | General Manager              |                           |
| /IG                         | Vigilance                            | CIRO                     | Chief Industrial Relations   |                           |
| RO                          | Region Office                        |                          | onicer                       |                           |
| APDRP                       | APDRP                                | CGM                      | Chief General Manager        |                           |
| ZONE O&M                    | Zonal O&M                            | SE                       | Superintending Engineer      |                           |
| CA                          | Corporate Accounts                   | DIR                      | Director                     |                           |
| CIVIL                       | Civil                                | CLA                      | Chief Legal Advisor          |                           |
| HR                          | Human Resource                       | DD                       | Deputy Director              |                           |
|                             | Information Technology               | IT-CPRO                  | Joint Chief Public Relations |                           |
| Т                           | information reenhology               | Ji cino                  |                              |                           |

# Submit Action Taken Report:

| eeting     | Compliar   | nce Port                                | al                      | diactioninam | e=deraditiion | ie      |                              |          |             |          |    |     | <b>≜</b> Chie | بر<br>f General Ma | anag |
|------------|------------|-----------------------------------------|-------------------------|--------------|---------------|---------|------------------------------|----------|-------------|----------|----|-----|---------------|--------------------|------|
| ashboard ( | Meeting    | <u>Complia</u>                          | nce Repo                | prts         |               |         |                              |          |             |          |    |     |               |                    |      |
| Meeting    | g Schedule | Submit<br>View AT<br>ATR ACI<br>Pending | ATR<br>TR<br>K<br>g ATR |              | month we      | eek day | .al Pend                     | ling Com | pliance Sta | atastics |    |     |               |                    |      |
| today      |            | Dec                                     | emper 20                | 10           |               | ~       | 9.00                         |          |             |          |    |     |               |                    |      |
| Sun        | Mon        | Tue                                     | Wed                     | Thu          | Fri           | Sat     | 8.75<br>8.50                 |          |             |          |    |     |               |                    |      |
|            |            |                                         |                         | 1            | 2             | 3       | 8.25<br>8.00<br>7.75<br>7.50 |          |             |          |    |     |               |                    |      |
| 4          | 5          | 6                                       | 7                       | 8            | 9             | 10      | 7.25<br>7.00<br>6.75         |          |             |          |    |     |               |                    |      |
| 11         | 12         | 13                                      | 14                      | 15           | 16            | 17      | 6.25<br>6.00<br>5.75         |          |             |          |    |     |               |                    |      |
| 18         | 19         | 20                                      | 21                      | 22           | 23            | 24      | 5.50<br>5.25<br>5.00<br>4.75 |          |             |          |    |     |               |                    |      |
| 25         | 26         | 27                                      | 28                      | 29           | 30            | 31      | 4.50<br>4.25                 |          |             |          |    |     |               |                    |      |
|            |            |                                         | 4                       |              |               |         |                              | Comm     | Tech        | IT.      | IR | Acc | HR            | Dept               |      |

Search can be performed by Meeting Date, Department, Designation and Conducted By.

| → C ① 10.0.2.61:80    | 80/MeetingPortal/mcp?uiActionName=get                                                                                                    | tSubmitATR    |                                                                                                    |        | ☆ @                         |
|-----------------------|----------------------------------------------------------------------------------------------------|---------------|----------------------------------------------------------------------------------------------------|--------|-----------------------------|
| Aeeting Complian      | ce Portal                                                                                                    |               |                                                                                                    |        | Chairman & Managing Directo |
| Bashboard Meeting     | Compliance Reports                                                                                                    |               |                                                                                                    |        |                             |
| Submit ATR            |                                                                                                    |               |                                                                                                    |        |                             |
| Meeting Date:         | dd/mm/yyyy                                                                                                    | Conducted By: | Select                                                                                                    | Y      |                             |
| Designation:          | Select  - Select Chairman & Managing Director General Manager Chief Industrial Relations Officer Chief General Manager Superiotending Enginger                        | Department:   | Select Legal<br>Technical Establishment<br>Vigilance<br>Region Office                                                | ▼<br>▲ |                             |
| No Meetings found mat | Director<br>Chief Legal Advisor<br>Deputy Director<br>Joint Chief Public Relations Officer<br>Officer on Special Duty<br>Executive Director<br>Deputy General Manager |               | Zonal O&M<br>Corporate Accounts<br>Civil<br>Human Resource<br>Information Technology<br>Commercial<br>Finance        |        |                             |
| 2016 MSEDCL.          | Chief Public Relations Officer<br>Chief Engineer<br>Zonal CE's<br>Designation Not Found<br>Assistant Director<br>Regional Director                                    |               | Industrial Relations<br>Training<br>Power Purchase<br>Personnel Relations<br>Load Management<br>SLDC<br>Distribution | •      |                             |

Meeting List will be displayed as per the search criteria.

|                                                 | g Compliance Portal                                                                                                    | ×                               |              |                   |                                                                                                    |                                                                                                  |                                             |      |
|-------------------------------------------------|----------------------------------------------------------------------------------------------------|---------------------------------|--------------|-------------------|----------------------------------------------------------------------------------------------------|--------------------------------------------------------------------------------------------------|---------------------------------------------|------|
| → C                                             | ₿ (i) 10.0.2.61                                                                                                    | 1:8080/MeetingPortal/mcp?uiActi | onName=getSu | bmitATR&meetingDa | te=&meetingBy=-1&meeting                                                                                                    | Resp=-1&meetingDept=-1&se                                                                        | arch=s 🛧                                    | 6    |
| eetin                                           | ng Complia                                                                                                    | ince Portal                     |              |                   |                                                                                                    |                                                                                                  | Chief General Ma                            | anag |
| Ashboar                                         | rd Meeting                                                                                                    | Compliance                      |              |                   |                                                                                                    |                                                                                                  |                                             |      |
| Subr                                            | mit ATR                                                                                                    |                                 |              |                   |                                                                                                    |                                                                                                  |                                             |      |
|                                                 | Meeting Date:                                                                                                    | dd/mm/yyyy                      |              | Conducted By:     | Select                                                                                                    | ¥                                                                                                |                                             |      |
|                                                 | Designation:                                                                                                    | Select                          | *            | Department:       | Select                                                                                                    | ¥                                                                                                |                                             |      |
|                                                 |                                                                                                    |                                 |              |                   |                                                                                                    |                                                                                                  |                                             |      |
|                                                 |                                                                                                    |                                 |              |                   |                                                                                                    |                                                                                                  |                                             |      |
|                                                 |                                                                                                    | Search Cancel                   |              |                   |                                                                                                    |                                                                                                  |                                             |      |
| eeting                                          | T list                                                                                                    | Search Cancel                   |              |                   |                                                                                                    |                                                                                                  |                                             |      |
| eeting<br>#                                     | g List<br>Meeting Sub                                                                                                    | Search Cancel                   |              |                   | Meeting Date                                                                                                    | Conducted By                                                                                     | Points                                      |      |
| eeting<br>#<br>1                                | g List<br>Meeting Sub<br>Infra Depart                                                                                              | Search Cancel                   |              |                   | Meeting Date<br>29-Dec-2015                                                                                                    | Conducted By<br>Hon. CMD                                                                         | Points 5                                    |      |
| eeting<br>#<br>1<br>2                           | g List<br>Meeting Sub<br>Infra Depart<br>Introductory                                                                              | Search Cancel                   |              |                   | Meeting Date<br>29-Dec-2015<br>29-Dec-2015                                                                                                    | Conducted By<br>Hon. CMD<br>Hon. CMD                                                             | Points<br>5<br>16                           |      |
| eeting<br>#<br>1<br>2<br>4                      | g List<br>Meeting Sub<br>Infra Depart<br>Introductory<br>HR Departm                                                                | Search Cancel                   |              |                   | Meeting Date<br>29-Dec-2015<br>29-Dec-2015<br>01-Jan-2016                                                                                                    | Conducted By<br>Hon. CMD<br>Hon. CMD<br>Hon. CMD                                                 | Points 5<br>16<br>10                        |      |
| eeting<br>#<br>1<br>2<br>4<br>5                 | g List<br>Meeting Sut<br>Infra Depart<br>Introductory<br>HR Departm<br>Finance Dep                                                 | Search Cancel                   |              |                   | Meeting Date<br>29-Dec-2015<br>29-Dec-2015<br>01-Jan-2016<br>01-Jan-2016                                                                                                    | Conducted By<br>Hon. CMD<br>Hon. CMD<br>Hon. CMD<br>Hon. CMD                                     | Points 5<br>16<br>10<br>11                  |      |
| eeting<br>#<br>1<br>2<br>4<br>5<br>6            | g List<br>Meeting Sut<br>Infra Depart<br>Introductory<br>HR Departm<br>Finance Dep<br>Introductor I                                | Search Cancel                   |              |                   | Meeting Date<br>29-Dec-2015<br>29-Dec-2015<br>01-Jan-2016<br>01-Jan-2016<br>01-Jan-2016                                                                                                    | Conducted By<br>Hon. CMD<br>Hon. CMD<br>Hon. CMD<br>Hon. CMD<br>Hon. CMD                         | Points 5<br>16<br>10<br>11<br>19            |      |
| eeting<br>#<br>1<br>2<br>4<br>5<br>6<br>7       | g List<br>Meeting Sut<br>Infra Depart<br>Introductory<br>HR Departm<br>Finance Dep<br>Introductor I<br>Introductory                | Search Cancel                   |              |                   | Meeting Date 29-Dec-2015 29-Dec-2015 01-Jan-2016 01-Jan-2016 01-Jan-2016 01-Jan-2016                                                                                                    | Conducted By<br>Hon. CMD<br>Hon. CMD<br>Hon. CMD<br>Hon. CMD<br>Hon. CMD<br>Hon. CMD             | Points 5<br>16<br>10<br>11<br>19<br>8       |      |
| eeting<br>#<br>1<br>2<br>4<br>5<br>6<br>7<br>10 | g List<br>Meeting Sut<br>Infra Depart<br>Introductory<br>HR Departm<br>Finance Dep<br>Introductor I<br>Introductory<br>APDRP Secti | Search Cancel                   |              |                   | Meeting Date           29-Dec-2015           29-Dec-2015           01-Jan-2016           01-Jan-2016           01-Jan-2016           01-Jan-2016           01-Jan-2016           01-Jan-2016           01-Jan-2016 | Conducted By<br>Hon. CMD<br>Hon. CMD<br>Hon. CMD<br>Hon. CMD<br>Hon. CMD<br>Hon. CMD<br>Hon. CMD | Points 5<br>16<br>10<br>11<br>19<br>8<br>49 |      |

| eetir          | ng Complia    | nce Portal    |                                                   |                                                |                                                  |                                  | Achief General | Manage |
|----------------|---------------|---------------|---------------------------------------------------|------------------------------------------------|--------------------------------------------------|----------------------------------|----------------|--------|
| <b>a</b> shboa | rd Meeting    | Compliance    | Reports                                           |                                                |                                                  |                                  |                |        |
| Subr           | mit ATR       |               |                                                   |                                                |                                                  |                                  |                |        |
|                | Meeting Date: | dd/mm/yyyy    |                                                   | Conducted By:                                  | Select                                           | v                                |                |        |
|                | Designation:  | Select        | ٣                                                 | Department:                                    | Select                                           | ¥                                |                |        |
|                |               | Search Cancel | Hon. CMD on 15-Jan-20                             | 16                                             |                                                  |                                  |                |        |
| 1.             | Implementatio | on of ERP     | Stop all parallel (man<br>of ERP system for all p | ual) systems, email e<br>ourposes including pr | tc from April-2016 onwa<br>oject management.     | rds & enforce exclusive us       | age            |        |
|                | CGM - IT      |               |                                                   |                                                |                                                  |                                  | Submit ATR     |        |
| 2.             | ERP IT        |               | Outage Management<br>Scheme. Possibility of       | system should be im<br>implementation acr      | plemented in 128 towns<br>oss MSEDCL should be e | covered under R-APDRP<br>xplored |                |        |
|                | CGM - IT      |               | Proposal for pilot OMS                            | implementation in o                            | ne town will be submitte                         | d by 8th Feb 16                  | Edit ATR       |        |

Click Submit ATR to submit Action Taken Report. Pop-Up is shown as below. Enter ATR Details and Upload any Files pertaining to the description. After Entering Details and Uploading Files, click on Submit to save the Action Taken Report.

| Reting Compliance Portal X                                                                                                    |                         |
|----------------------------------------------------------------------------------------------------|-------------------------|
| ← → C (③ 10.0.2.61:8080/MeetingPortal/mcp?uiActionName=getSubmitATR&meetingDate=&meetingBy=-1&meetingResp=-1&meetingDept=-                                                                                                    | 1&search=s#nogo 🔂 🐵 🗄   |
| Meeting Compliance Bertal                                                                                                    | Chief General Manager - |
| Dashboard Meeting                                                                                                    | ×                       |
| Submit ATR     Implementation of ERP     Stop all parallel (manual) systems, email etc from April-2016 onwards & enforce exclusive usage of ERP system     for all purposes including project management.     ATR Details     Designation:     Document Upload     Choose Files No file chosen     Upload     Otio | n                       |
| 1. Implementation                                                                                                    |                         |
| CGM - IT Submit Close                                                                                                    | Submit ATR              |
| 2. ERP IT                                                                                                    |                         |
| CGM - IT Proposal for plot CMS implementation in one town will be submitted by nin-reb 16                                                                                                    | EditATR                 |

Click on a Meeting to view the Meeting Details.

| Meeting Compliance Portal X                            |                                                                                                    | 8.00 %  |
|--------------------------------------------------------|----------------------------------------------------------------------------------------------------|---------|
| $\leftarrow$ $\rightarrow$ C (i) 10.0.2.61:8080/Meetin | gPortal/mcp?uiActionName=getSubmitATR&meetingDate=&meetingBy=-1&meetingResp=-1&meetingDept=-1&search=s#nogcharkstressearch=spectra and the spectra and the s | > ☆ 🗉 : |
| Meeting Compliance Port                                |                                                                                                    |         |
| Dashboard Meeting                                      | Submit ATR ×                                                                                                    |         |
|                                                        | ERP IT                                                                                                    |         |
| 🚢 Submit ATR                                           | Outage Management system should be implemented in 128 towns covered under R-APDRP Scheme. Possibility<br>of implementation across MSEDCL should be explored                                                                                                    |         |
| Marking Balan                                          | ATR Details                                                                                                    |         |
| Meeting Date: U                                        | Proposal for pilot OMS implementation in one town will be submitted by 8th Feb 16                                                                                                    |         |
| Designation:                                           |                                                                                                    |         |
|                                                        | Document Upload                                                                                                    |         |
|                                                        | Choose Files No file chosen Upload                                                                                                    |         |
|                                                        | 0%                                                                                                    |         |
| 1. Implementation                                      |                                                                                                    |         |
| CGM - IT                                               | Submit Close s                                                                                                    |         |
| 2. ERP IT                                              |                                                                                                    |         |
| CGM - IT                                               | Proposal for pilot OM5 implementation in one town will be submitted by 8th Feb 16                                                                                                    |         |
|                                                        |                                                                                                    |         |
|                                                        |                                                                                                    |         |
|                                                        |                                                                                                    |         |
|                                                        |                                                                                                    |         |

Edit ATR where ATR is already submitted.

# View Action Taken Report:

| · → C (        | ) 10.0.2.61: | 8080/Meetir                 | ngPortal/mcp?  | uiActionNam | e=defaulthor | ne      |                              |          |             |          |    |     |               | \$            |        |
|----------------|--------------|-----------------------------|----------------|-------------|--------------|---------|------------------------------|----------|-------------|----------|----|-----|---------------|---------------|--------|
| leeting        | Compliar     | nce Port                    | al             |             |              |         |                              |          |             |          |    |     | <b>≜</b> Chie | f General Man | ager - |
| 👪<br>Dashboard | Meeting      | Complia                     | Ince Repo      | prts        |              |         |                              |          |             |          |    |     |               |               |        |
| 🔳 Meeting      | g Schedule   | Submit<br>View AT<br>ATR AC | ATR<br>Fr<br>K |             | month w      | eek day | l Pend                       | ding Com | pliance Sta | atastics |    |     |               |               |        |
| <b>¢</b> today |              | Pending                     | g ATR          | 16          |              | >       | 9.00                         |          |             |          |    |     |               |               |        |
| Sun            | Mon          | Tue                         | Wed            | Thu         | Fri          | Sat     | 8.50                         |          |             |          |    |     |               |               |        |
|                |              |                             |                | 1           | 2            | 3       | 8.25<br>8.00<br>7.75<br>7.50 |          |             |          |    |     |               |               |        |
| 4              | 5            | 6                           | 7              | 8           | 9            | 10      | 7.25<br>7.00<br>6.75         |          |             |          |    |     |               |               |        |
| 11             | 12           | 13                          | 14             | 15          | 16           | 17      | 6.25<br>6.00<br>5.75         |          |             |          |    |     |               |               |        |
| 18             | 19           | 20                          | 21             | 22          | 23           | 24      | 5.50<br>5.25<br>5.00<br>4.75 |          |             |          |    |     |               |               |        |
| 25             | 26           | 27                          | 28             | 29          | 30           | 31      | 4.50<br>4.25                 |          |             |          |    |     |               |               |        |
|                |              |                             | 4              |             |              |         |                              | Comm     | Tech        | IT.      | IR | Acc | HR            | Dept          |        |

| Meetin                                                       | ng Compliance Portal                                                                                                    | ×                                                                                                    |                                       |              |                  |                  |                                                                                                    |                                                                                                  | 80                                             |        |
|--------------------------------------------------------------|----------------------------------------------------------------------------------------------------|----------------------------------------------------------------------------------------------------|---------------------------------------|--------------|------------------|------------------|----------------------------------------------------------------------------------------------------|--------------------------------------------------------------------------------------------------|------------------------------------------------|--------|
| $\rightarrow$ c                                              | 3 10.0.2.61                                                                                                    | :8080/MeetingPorta                                                                                                    | I/mcp?uiAction                        | Name=getViev | wATR&meetingDate | =&meetingBy=-1&m | eetingResp=-1&meetin                                                                                   | gDept=-1&search=s                                                                                | ☆                                              |        |
| eeti                                                         | ng Complia                                                                                                    | nce Portal                                                                                                    |                                       |              |                  |                  |                                                                                                    |                                                                                                  | Chief General Ma                               | inager |
| ashboa                                                       | ard Meeting                                                                                                    | <b>:</b><br>Compliance                                                                                                    | Reports                               |              |                  |                  |                                                                                                    |                                                                                                  |                                                |        |
| Viev                                                         | w ATR                                                                                                    |                                                                                                    |                                       |              |                  |                  |                                                                                                    |                                                                                                  |                                                |        |
|                                                              | Meeting Date:                                                                                                    | dd/mm/yyyy                                                                                                    |                                       |              | Conducted By:    | Select           | Ŧ                                                                                                    |                                                                                                  |                                                |        |
|                                                              | Designation:                                                                                                    | Select                                                                                                    |                                       | Ŧ            | Department:      | Select           | Ŧ                                                                                                    |                                                                                                  |                                                |        |
|                                                              |                                                                                                    | Search Cano                                                                                                    | cel                                   |              |                  |                  |                                                                                                    |                                                                                                  |                                                |        |
| 1eetin;<br>#                                                 | ig List<br>Meeting Subje                                                                                                    | Search Cano                                                                                                    | cel                                   |              |                  |                  | Meeting Date                                                                                           | Conducted By                                                                                     | Points                                         |        |
| fleetin;<br>#<br>1                                           | ng List<br>Meeting Subje                                                                                                    | Search Cano<br>ct                                                                                                    | cel                                   |              |                  |                  | Meeting Date<br>29-Dec-2015                                                                            | Conducted By<br>Hon. CMD                                                                         | Points                                         |        |
| leetin;<br>#<br>1<br>2                                       | ng List<br>Meeting Subje<br>Infra Departme<br>Introductory M                                                                      | Search Cano<br>ct<br>ent Introductory Mee                                                                                                    | cel                                   |              |                  |                  | Meeting Date<br>29-Dec-2015<br>29-Dec-2015                                                             | Conducted By<br>Hon, CMD<br>Hon, CMD                                                             | Points<br>5<br>16                              |        |
| <b>Meetin</b><br>#<br>1<br>2<br>3                            | g List<br>Meeting Subje<br>Infra Departme<br>Introductory M<br>HR Departmen                                                       | Search Cano<br>ct<br>ent Introductory Meet<br>leeting<br>tt Introductory Meeti                                                                                                    | eting                                 |              |                  |                  | Meeting Date<br>29-Dec-2015<br>29-Dec-2015<br>31-Dec-2015                                              | Conducted By<br>Hon. CMD<br>Hon. CMD<br>Hon. CMD                                                 | Points 5<br>16<br>3                            |        |
| <b>Meetin</b><br>#<br>1<br>2<br>3<br>4                       | g List<br>Meeting Subje<br>Infra Departme<br>Introductory M<br>HR Departmen<br>HR Departmen                                       | ct<br>ent Introductory Meeting<br>tt Introductory Meeting<br>tt Introductory Meeting                                                                                                    | eting<br>ing                          |              |                  |                  | Meeting Date<br>29-Dec-2015<br>29-Dec-2015<br>31-Dec-2015<br>31-Dec-2015<br>01-Jan-2016                | Conducted By<br>Hon. CMD<br>Hon. CMD<br>Hon. CMD<br>Hon. CMD                                     | Points 5<br>16<br>3<br>10                      |        |
| feeting<br>#<br>1<br>2<br>3<br>4<br>5                        | y List<br>Meeting Subje<br>Infra Departmen<br>Introductory M<br>HR Departmen<br>HR Departmen<br>Finance Depart                    | ct<br>et introductory Meet<br>it introductory Meet<br>it introductory Meeti<br>ti nitroductory Meeti<br>ti nitroductory Meeti                                                                                                    | cel<br>eting<br>ing<br>ing<br>Weeting |              |                  |                  | Meeting Date<br>29-Dec-2015<br>29-Dec-2015<br>31-Dec-2015<br>31-Dec-2015<br>01-Jan-2016<br>01-Jan-2016 | Conducted By<br>Hon. CMD<br>Hon. CMD<br>Hon. CMD<br>Hon. CMD<br>Hon. CMD                         | Points<br>5<br>16<br>3<br>10<br>11             |        |
| Meeting<br>#<br>1<br>2<br>3<br>4<br>5<br>6                   | y List<br>Meeting Subje<br>Infra Departmen<br>Introductory M<br>HR Departmen<br>HR Departmen<br>Finance Depart<br>Introductor Me  | ct<br>ct<br>eeting<br>it introductory Meeti<br>it introductory Meeti<br>trintroductory Meeti<br>trintroductory Meeti<br>trintroductory Meeting<br>of IT : 01-jan-1                                                                                                    | eting<br>ing<br>ing<br>Meeting<br>6   |              |                  |                  | Meeting Date<br>29-Dec-2015<br>29-Dec-2015<br>31-Dec-2015<br>31-Dec-2015<br>01-Jan-2016<br>01-Jan-2016 | Conducted By<br>Hon. CMD<br>Hon. CMD<br>Hon. CMD<br>Hon. CMD<br>Hon. CMD<br>Hon. CMD             | Points<br>5<br>16<br>3<br>10<br>11<br>11<br>19 |        |
| <b>Neetin</b><br><b>#</b><br>1<br>2<br>3<br>4<br>5<br>6<br>7 | k List<br>Meeting Subje<br>Infra Departmen<br>Introductory M<br>R Departmen<br>Finance Depart<br>Introductor Me<br>Introductory M | ct<br>ct<br>ent Introductory Meet<br>introductory Meet<br>it Introductory Meet<br>it introductory Meet<br>it in | eting<br>ing<br>ing<br>Meeting<br>6   |              |                  |                  | Meeting Date<br>29-Dec-2015<br>29-Dec-2015<br>31-Dec-2015<br>01-Jan-2016<br>01-Jan-2016<br>01-Jan-2016 | Conducted By<br>Hon. CMD<br>Hon. CMD<br>Hon. CMD<br>Hon. CMD<br>Hon. CMD<br>Hon. CMD<br>Hon. CMD | Points 5 16 3 10 11 19 8                       |        |

Meeting List will be displayed as per the search criteria.

Click on a Meeting to view the Meeting Details.

| Meeting Compliance Portal X                     |                                                                                                    |   |
|-------------------------------------------------|----------------------------------------------------------------------------------------------------|---|
| $\leftarrow$ $\rightarrow$ C (i) 10.0.2.61:8080 | 0/MeetingPortal/mcp?uiActionName=getViewATR&meetingDate=&meetingBy=-1&meetingResp=-1&meetingDept=-1&search=s#nogo                                                                                                    | : |
| Meeting Compliance                              | Portal AGnief General Manager                                                                                                    | Î |
| Bashboard Meeting C                             | Compliance Reports                                                                                                    |   |
| View ATR                                        |                                                                                                    |   |
| Meeting Date: dd/                               | /mm/yyyy Conducted By: Select 🔻                                                                                                    |   |
| Designation: S                                  | Select                                                                                                    |   |
| Se                                              | Cancel                                                                                                    |   |
| Con                                             | onsumer Representatives Meeting by Hon. CMD on 01-Feb-2016                                                                                                    |   |
| 1. Cost Data                                    | Prevailing cost data pertains to FY 2012-13, the same to be updated within one month by Dir-Proj in coordination with Dir-Fin                                                                                                    |   |
| DIR - FIN                                       | Updated cost data prepared and ready for appraisal                                                                                                    |   |
| DIR - PROJ                                      | Updated cost data prepared and ready for appraisal                                                                                                    |   |
| 2. Consumer                                     | All Zonal CE to interact with consumer representatives in their jurisdiction compulsorily on quarterly<br>basis and report to be submitted accordingly. Such sessions should be conducted down the line up to<br>sub-division level for which frequency to be decided. |   |
| DIR - OPER                                      | Directives has have been issued                                                                                                    |   |
| 3. Consumer                                     | Explore the possibilities of ToD tariff to be made applicable for industries (specifically powerlooms)                                                                                                    | - |

**Acknowledge for Action Taken Report:** ATR can be "Accepted" or "ReAssigned" by the Meeting Conducting Authority.

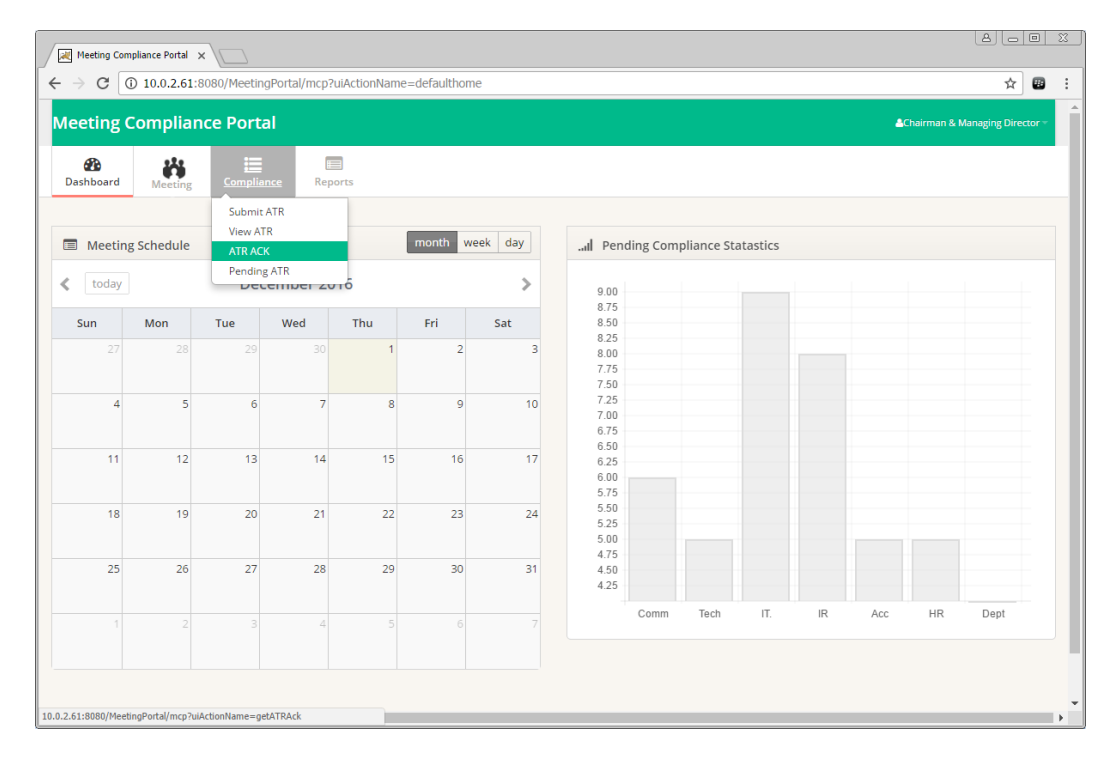

Meeting List will be displayed as per the search criteria.

| 😹 Meetinç | Compliance Portal X                                                                            |                     |                 | 86                     |   |
|-----------|------------------------------------------------------------------------------------------------|---------------------|-----------------|------------------------|---|
| → C       | 10.0.2.61:8080/MeetingPortal/mcp?uiActionName=getATRAck&meetingDate=&meetingBy=-1&meetingBy=-1 | ingResp=-1&meetingD | ept=-1&search=s | ☆                      | : |
| vleetin   | g Compliance Portal                                                                            |                     | <b>≜</b> Ch     | airman & Managing Dire |   |
| Dashboa   | rd Meeting Compliance Reports                                                                  |                     |                 |                        |   |
| 🛔 ATR     | Acknowledgement                                                                                |                     |                 |                        |   |
|           | Meeting Date: dd/mm/yyyy Conducted By: Select                                                  | Ŧ                   |                 |                        |   |
|           | Designation: Select Department: Select                                                         | T                   |                 |                        |   |
| Meeting   | Search Cancel                                                                                  |                     |                 |                        |   |
| #         | Meeting Subject                                                                                | Meeting Date        | Conducted By    | Points                 |   |
| 1         | Infra Department Introductory Meeting                                                          | 29-Dec-2015         | Hon. CMD        | 5                      |   |
| 2         | Introductory Meeting                                                                           | 29-Dec-2015         | Hon. CMD        | 16                     |   |
| 3         | HR Department Introductory Meeting                                                             | 31-Dec-2015         | Hon. CMD        | 3                      |   |
| 4         | HR Department Introductory Meeting                                                             | 01-Jan-2016         | Hon. CMD        | 10                     |   |
| 5         | Finance Department Introductory Meeting                                                        | 01-Jan-2016         | Hon. CMD        | 11                     |   |
| 6         | Introductor Meeting of IT : 01-Jan-16                                                          | 01-Jan-2016         | Hon. CMD        | 19                     |   |
| 7         | Introductory Meeting                                                                           | 01-Jan-2016         | Hon. CMD        | 8                      |   |
|           |                                                                                                |                     |                 |                        |   |

Click on a Meeting to view the Meeting Details. Option to Accept or Reassign ATR can be seen against each directive given. Remark is required for Reassigning an ATR.

| → C <sup>I</sup> ① 10.0                       |                         |                                                                                                    |                         |
|-----------------------------------------------|-------------------------|----------------------------------------------------------------------------------------------------|-------------------------|
| 7 0 0 10.0                                    | .2.61:8080/MeetingPo    | rtal/mcp?uiActionName=getATRAck&meetingDate=&meetingBy=-1&meetingResp=-1&meetingDept=-1&search=s#nogo                                                                                                    | ☆ 🖩                     |
| eeting Comp                                   | oliance Portal          | _Cheirmer                                                                                                    | n & Managing Director ~ |
| ashboard Me                                   | ting Compliance         | Reports                                                                                                    |                         |
| ATR Acknowle                                  | dgement                 |                                                                                                    |                         |
| Meeting D                                     | ate: dd/mm/yyyy         | Conducted By: Select •                                                                                                    |                         |
| Designat                                      | ion: Select             | ▼ Department:Select ▼                                                                                                    |                         |
|                                               |                         |                                                                                                    |                         |
|                                               | Search C                | ledgment of Infra Department Introductory Meeting conducted by Hon. CMD on 29-Dec-2015                                                                                                    |                         |
| 1. Infra-I - Prop                             | Search C<br>ATR Acknowl | ledgment of Infra Department Introductory Meeting conducted by Hon. CMD on 29-Dec-2015 Analyze the mistakes occurred in Infra-I to avoid the same in Infra-II                                                                                                    |                         |
| 1. Infra-I - Prop<br>ED - INFRA               | Search C<br>ATR Acknowl | Cancel       Image: Concentration of Infra Department Introductory Meeting conducted by Hon. CMD on 29-Dec-2015         Analyze the mistakes occurred in Infra-I to avoid the same in Infra-II         The details of analyze the mistakes occurred in Infra-I to avoid the same in Infra-II & its action plan is enclosed in Annexure A (File Attached)                                                                                                    | Assign                  |
| 1. Infra-I - Prop<br>ED - INFRA<br>CE - INFRA | Search C<br>ATR Acknowl | Integration       Integration         Integration       Integration         Integration       Integration | Assign                  |
| 1. Infra-I - Prop<br>ED - INFRA<br>CE - INFRA | Search C<br>ATR Acknowl | Image: Concept State       Image: Concept State         Indegment of Infra Department Introductory Meeting conducted by Hon. CMD on 29-Dec-2015         Analyze the mistakes occurred in Infra-I to avoid the same in Infra-II         The details of analyze the mistakes occurred in Infra-I to avoid the same in Infra-II & its action plan is enclosed in Annexure A (File Attached)         The details of analyze the mistakes occurred in Infra-I to avoid the same in Infra-II & its action plan is enclosed in Annexure A (File Attached)         Remark                                                                                                    | Assign                  |

# Pending ATR:

| Meeting Com          | pliance Portal         | ×\               |                   |                                  |             |          |       |                |               |                                | 8.00 | - 22 |
|----------------------|------------------------|------------------|-------------------|----------------------------------|-------------|----------|-------|----------------|---------------|--------------------------------|------|------|
|                      | D 10.0.2.61:8          | 3080/Meeti       | ngPortal/m        | ncp?uiActio                      | nName=def   | aulthome |       |                |               |                                | ☆ 🕮  | :    |
|                      | Meetin                 | g Comp           | oliance           | Portal                           |             |          |       |                | Settings -    | Chairman & Managing Director ~ |      | Â    |
|                      | <b>B</b><br>Dashboa    | rd Me            | eting             | Compliance                       | Repo        | rts      |       |                |               |                                |      |      |
|                      | Mee                    | eting Schee      | dule              | Submit AT<br>View ATR<br>ATR ACK | R           | h wee    | k day | Pending AT     | 'R Statastics |                                |      |      |
|                      | < tod                  | ay               | Dee               | Pending A                        | TR<br>.010  |          | >     | 200.0          |               |                                |      |      |
|                      | Sun                    | Mon              | Tue               | Wed                              | Thu         | Fri      | Sat   | 175.0          |               |                                |      |      |
|                      |                        |                  |                   | 30<br>Meetings                   | 1           | 2        | 3     | 162.5<br>150.0 |               |                                |      |      |
|                      | 4                      | 5                | б                 | 7                                | 8           | 9        | 10    | 137.5<br>125.0 |               |                                |      |      |
|                      | 11                     | 12               | 13                | 14                               | 15<br>Today | 16       | 17    | 112.5          |               |                                |      |      |
|                      | 18                     | 19               | 20                | 21                               | 22          | 23       | 24    | 87.5           |               |                                |      |      |
|                      | 25                     | 26               | 27                | 28                               | 29          | 30       | 31    | 62.5<br>50.0   |               |                                |      |      |
| 10.0.2.61:8080/Meeti | 1<br>ingPortal/mcp?ui/ | 2<br>ActionName= | 3<br>JetPendingAT | 4                                | 5           | 6        | 7     | 37.5           |               |                                |      | -    |

| Meeting Co | mpliance Portal x                                                      |     |       |
|------------|------------------------------------------------------------------------|-----|-------|
| ← ⇒ G      | ① 10.0.2.61:8080/MeetingPortal/mcp?uiActionName=getPendingATR          | ☆ ( | ð : ( |
|            | Meeting Compliance Portal O Settings * AChairman & Managing Director * |     |       |
|            | Bashboard     Image: Compliance     Image: Compliance                  |     |       |
|            | Pending ATR                                                            |     |       |
|            | Meeting Date: dd/mm/yyyy Conducted By: Select v                        |     |       |
|            | Department: Select V Designation: Select V                             |     |       |
|            | Search Cancel                                                          |     |       |
|            | No Meetings found matching selected criteria                           |     |       |
|            |                                                                        |     |       |
|            | © 2016 MSEDCL.                                                         |     |       |

Meeting List will be displayed as per the search criteria.

Click on a Meeting to view the Meeting Details.

| Meeting C                               | ompliance Portal ×                                                                     |                     |                   | 8                     | 23   |
|-----------------------------------------|----------------------------------------------------------------------------------------|---------------------|-------------------|-----------------------|------|
| $\leftrightarrow \Rightarrow \ {\tt G}$ | 10.0.2.61:8080/MeetingPortal/mcp?uiActionName=getPendingATR&meetingDate=&meetingBy=-18 | meetingResp=-1&meet | ingDept=-1&search | =s ☆                  | :    |
| Meeting                                 | Compliance Portal                                                                      |                     | 🗢 Settings 👻      | Chairman & Managing D | Î    |
| 👪<br>Dashboard                          | Meeting Compliance Reports                                                             |                     |                   |                       |      |
| 🛔 Pendin                                | g ATR                                                                                  |                     |                   |                       |      |
| M                                       | eeting Date: dd/mm/yyyy Conducted By: Select                                           |                     | ¥                 |                       |      |
| C                                       | Department: Select Designation: Select                                                 | ¥                   |                   |                       |      |
| Meeting Li                              | Search Cancel                                                                          |                     |                   |                       |      |
| #                                       | Meeting Subject                                                                        | Meeting Date        | Conducted By      | Points                |      |
| 1                                       | Infra Department Introductory Meeting                                                  | 29-Dec-2015         | CMD-CMDO          | 5                     |      |
| 2                                       | Introductory Meeting                                                                   | 29-Dec-2015         | CMD-CMDO          | 16                    |      |
| 3                                       | HR Department Introductory Meeting                                                     | 31-Dec-2015         | CMD-CMDO          | 3                     |      |
| 4                                       | HR Department Introductory Meeting                                                     | 01-Jan-2016         | CMD-CMDO          | 10                    |      |
| 5                                       | Finance Department Introductory Meeting                                                | 01-Jan-2016         | CMD-CMDO          | 11                    |      |
| 6                                       | Introductor Meeting of IT : 01-Jan-16                                                  | 01-Jan-2016         | CMD-CMDO          | 19                    |      |
| 7                                       | Introductory Meeting                                                                   | 01-Jan-2016         | CMD-CMDO          | 8                     | <br> |

| Meeting (                             | Compliance P | Portal ×         |                                        |                                                |                                                    |                                       |                     | ٨                               |       | 23 |
|---------------------------------------|--------------|------------------|----------------------------------------|------------------------------------------------|----------------------------------------------------|---------------------------------------|---------------------|---------------------------------|-------|----|
| $\leftrightarrow \ \exists \ d \in A$ | (i) 10.0     | .2.61:8080/Meeti | ngPortal/mcp?uiAc                      | tionName=getPend                               | lingATR&meetingDate                                | =&meetingBy=-1                        | &meetingResp=       | -1&meetingDept=-1&search=s      | # 🖈 🖽 | :  |
| , I                                   | Meetin       | g Compliar       | ice Portal                             |                                                |                                                    |                                       | 🗢 Settings 👻        | AChairman & Managing Director - |       | Î  |
|                                       | 👪<br>Dashboa | ard Meeting      | Compliance                             | Reports                                        |                                                    |                                       |                     |                                 |       |    |
|                                       | 💄 Pend       | ding ATR         |                                        |                                                |                                                    |                                       |                     |                                 |       |    |
|                                       |              | Meeting Date:    | dd/mm/yyyy                             |                                                | Conducted By:                                      | Select                                |                     | Ŧ                               |       |    |
|                                       |              | Department:      | Select                                 | Ŧ                                              | Designation:                                       | Select                                |                     | V                               |       |    |
|                                       |              |                  | Search Car                             | ncel                                           |                                                    |                                       |                     |                                 |       |    |
|                                       |              | ID :<br>Mai      | 53 - Impact of Ag<br>naging Director - | pump energizatio<br>CMD Office on 14           | n and Transformer<br>Jun-2016                      | Repair Review d                       | td.14/6/2016 c      | onducted by Chairman &          |       |    |
|                                       | 1. A         | g pump           | 1                                      | I.ÿÿ District wise HT                          | LT ratio to be apprai                              | sed by CE-Dist.                       |                     |                                 |       |    |
|                                       | N            | IODISIG - NODEP  |                                        | Send Reminder                                  |                                                    |                                       |                     |                                 |       |    |
|                                       | 2. A         | g pump           | 1                                      | 2.ÿÿ District wise St<br>ED-Dist. to give dist | rategy to be discussed<br>rict wise details in res | d with MSETCL Co<br>pect of overloadi | nsidering the syng. | stem overloading constraints.   |       |    |
|                                       | N            | IODISIG - NODEP  |                                        | Send Reminder                                  |                                                    |                                       |                     |                                 |       |    |
|                                       | 3. A         | g pump           | 3                                      | 3.ÿÿ Presentation o                            | n transformer repair                               | pilot project work                    | out by M/s. BV      | G to be shown on 22-06-2016.    |       |    |
|                                       | Ν            | IODISIG - NODEP  |                                        | Send Reminder                                  |                                                    |                                       |                     |                                 |       | -  |

Click on Send Reminder link to send a Reminder e-mail to the Concerned Authority.

## **Reports:**

Meeting List will be displayed as per the search criteria.

| Meetin                                       | g Compliance Portal 🗙                                                                                                    |                                                                                                    |                                 |            |                   |                 |                                                                                         |                                                                                      |                                                |  |
|----------------------------------------------|----------------------------------------------------------------------------------------------------|----------------------------------------------------------------------------------------------------|---------------------------------|------------|-------------------|-----------------|-----------------------------------------------------------------------------------------|--------------------------------------------------------------------------------------|------------------------------------------------|--|
| $\rightarrow$ C                              | 10.0.2.61:80                                                                                                    | 30/MeetingPortal                                                                                                    | /mcp?uiActionN                  | ame=getRep | orts&meetingDate= | &meetingBy=-1&r | neetingResp=-1&meeting                                                                  | Dept=-1&search=s                                                                     | \$                                             |  |
| leetir                                       | ng Complianc                                                                                                    | e Portal                                                                                                    |                                 |            |                   |                 |                                                                                         | 🗢 Settings 👻 🛔                                                                       | Chairman & Managing I                          |  |
| ashboa)                                      | rd Meeting                                                                                                    | Compliance                                                                                                    | Reports                         |            |                   |                 |                                                                                         |                                                                                      |                                                |  |
| Repo                                         | orts                                                                                                    |                                                                                                    |                                 |            |                   |                 |                                                                                         |                                                                                      |                                                |  |
|                                              | Meeting Date: de                                                                                                    | i/mm/yyyy                                                                                                    |                                 |            | Conducted By:     | Select          |                                                                                         | •                                                                                    |                                                |  |
|                                              | Description (                                                                                                    | Colort                                                                                                    |                                 |            |                   | Coloct          | Ŧ                                                                                       |                                                                                      |                                                |  |
|                                              | Department:                                                                                                    | Select                                                                                                    | v                               |            | Designation:      | select          |                                                                                         |                                                                                      |                                                |  |
| Aeeting                                      | s List                                                                                                    | select                                                                                                    | el                              |            | Designation:      | Select          |                                                                                         |                                                                                      |                                                |  |
| leeting<br>#                                 | List<br>Meeting Subject                                                                                                    | select                                                                                                    | el                              |            | Designation:      | - Selert        | Meeting Date                                                                            | Conducted By                                                                         | Points                                         |  |
| leeting<br>#<br>1                            | List<br>Meeting Subject                                                                                                    | earch Cance                                                                                                    | el                              |            | Designation:      | - Select        | Meeting Date<br>29-Dec-2015                                                             | Conducted By<br>CMD-CMDO                                                             | Points<br>5                                    |  |
| 1eeting<br>#<br>1<br>2                       | List<br>Meeting Subject<br>Infra Departmen                                                                                                  | earch Cance<br>Introductory Me                                                                                               | el                              |            | Designation:      | - Select        | Meeting Date<br>29-Dec-2015<br>29-Dec-2015                                              | Conducted By<br>CMD-CMDO<br>CMD-CMDO                                                 | Points<br>5<br>16                              |  |
| 1eeting<br>#<br>1<br>2<br>3                  | List<br>Meeting Subject<br>Infra Departmen<br>Introductory Meet<br>HR Department I                                                          | earch Cance<br>: Introductory Me<br>ting<br>ntroductory Meet                                                                 | el deting                       |            | Designation:      | ~ Select ~      | Meeting Date<br>29-Dec-2015<br>29-Dec-2015<br>31-Dec-2015                               | Conducted By<br>CMD-CMDO<br>CMD-CMDO<br>CMD-CMDO                                     | Points<br>5<br>16<br>3                         |  |
| 1<br>1<br>2<br>3<br>4                        | List<br>Meeting Subject<br>Infra Department<br>Introductory Mee<br>HR Department I<br>HR Department I                                       | earch Cance<br>Introductory Me<br>ting<br>throductory Meet                                                                   | el<br>eting<br>ting             |            | Designation:      | ~ Select ~      | Meeting Date<br>29-Dec-2015<br>29-Dec-2015<br>31-Dec-2015<br>01-Jan-2016                | Conducted By<br>CMD-CMDO<br>CMD-CMDO<br>CMD-CMDO<br>CMD-CMDO                         | Points 5<br>16<br>3<br>10                      |  |
| <b>Лееting</b><br>#<br>1<br>2<br>3<br>4<br>5 | List<br>Meeting Subject<br>Infra Department<br>Introductory Mee<br>HR Department I<br>HR Department I<br>Finance Departm                    | earch Cance<br>: Introductory Me<br>ting<br>throductory Meet<br>throductory Meet                                             | el<br>eting<br>ting<br>Meeting  |            | Designation:      | Select          | Meeting Date<br>29-Dec-2015<br>29-Dec-2015<br>31-Dec-2015<br>01-Jan-2016<br>01-Jan-2016 | Conducted By<br>CMD-CMDO<br>CMD-CMDO<br>CMD-CMDO<br>CMD-CMDO<br>CMD-CMDO<br>CMD-CMDO | Points<br>5<br>16<br>3<br>10<br>11             |  |
| Meeting<br>#<br>1<br>2<br>3<br>4<br>5<br>6   | List<br>Meeting Subject<br>Infra Departmen<br>Introductory Mee<br>HR Department I<br>HR Department I<br>Finance Departm<br>Introductor Meet | earch Cance<br>: Introductory Me<br>ting<br>ntroductory Meet<br>atroductory Meet<br>ent Introductory<br>ing of IT : 01-Jan-1 | eting<br>iling<br>Meeting<br>16 |            | Designation:      | - Select -      | Meeting Date<br>29-Dec-2015<br>29-Dec-2015<br>31-Dec-2015<br>01-Jan-2016<br>01-Jan-2016 | Conducted By<br>CMD-CMDO<br>CMD-CMDO<br>CMD-CMDO<br>CMD-CMDO<br>CMD-CMDO<br>CMD-CMDO | Points<br>5<br>16<br>3<br>10<br>11<br>11<br>19 |  |

Click on a Meeting to view the Meeting Details.

Report can be downloaded in PDF or Excel formats.

|    |                                                    | Multiple agencies to be deployed if required.                                                                                                    |   |
|----|----------------------------------------------------|----------------------------------------------------------------------------------------------------|---|
|    | ED - INFRA                                         | Complied                                                                                                    |   |
| 3. | Infrastructure / Vidarbha-Marathwada Special Packa | Ag. Portion (Scope) covered in Infra-II to be geared up for achieving the target.                                                                    |   |
|    | ED - INFRA                                         | Matter is being followed with Infra Agencies regularly                                                                                               |   |
| 4. | Infrastructure / Vidarbha-Marathwada Special Packa | Basic presentation on DDUGJY to be apprised to Board                                                                                                 |   |
|    | ED - INFRA                                         | Complied                                                                                                    |   |
| 5. | Infrastructure / Vidarbha-Marathwada Special Packa | Four Years prospective plan (District wise) for Infra development as per<br>load growth to be prepared. Consulting Agency to be deputed if required. |   |
|    | ED - INFRA                                         | Discussion with with M/s. Medhaj is under process                                                                                                    |   |
| 6. | Finance                                            | Balance sheet for the period April-2015 to December-2015                                                                                             |   |
|    | NODISIG - NODEPT                                   | Pending                                                                                                    |   |
| 7. | Finance                                            | Cash flow statement for month on month and cumulative basis upto Dec-<br>2015 for FY 2015-16.                                                        |   |
|    | NODISIG - NODEPT                                   | Pending                                                                                                    |   |
|    | Download PDF                                       | Download Excel                                                                                                    |   |
|    |                                                    |                                                                                                    |   |
|    |                                                    |                                                                                                    |   |
|    |                                                    |                                                                                                    | _ |

# **B. Field Meeting Schedule/MoM**

Dashboard: Dashboard displays Calendar and Pending Compliance Statistics. Calendar displays Meeting Schedules.

- Meeting Dates will have a Blue Mark.
- Hovering Mouse over the Blue Mark will display Meeting Titles. •
- Clicking on Blue Mark will redirect to Meetings List for the Date. •

Pending Compliance Statistics displays frequency-wise Completed, Scheduled and Pending ATR count.

- The bar graph shows Department-wise count for the meetings scheduled by the • logged in authority.
  - > **Completed**: Past meetings whose MoM/Remark is submitted.

  - Scheduled: Upcoming scheduled meetings.
     ATR Pending: Past meetings whose MoM/Remark is not yet submitted.

| Meetin              | g Complia     | ance Porta            | al             |            |         |          |       |              |            |             | • Settings ~ | ▲Chief Engineer - |  |
|---------------------|---------------|-----------------------|----------------|------------|---------|----------|-------|--------------|------------|-------------|--------------|-------------------|--|
| <b>B</b><br>Dashboa | rd Field Me   | C<br>eeting Schedule/ | /MoM Vie       | w Schedule |         |          |       |              |            |             |              |                   |  |
| Mee                 | ting Schedule | 2                     |                |            | month w | reek day | .al P | ending ATR S | statastics |             |              |                   |  |
| < tod               | ay            | Dec                   | cember 20      | 019        |         | >        | 7     |              | Completed  | Scheduled   | ATR Pendir   | ng                |  |
| Sun                 | Mon           | Tue                   | Wed            | Thu        | Fri     | Sat      |       |              |            |             |              |                   |  |
|                     | 1<br>Meetings | 2 3<br>Meetings       | 4              | 5          | 6       | 7        | 6     |              |            |             |              |                   |  |
|                     | 8 9           | ) 10<br>Meetings      | 11<br>Meetings | 12         | 13      | 14       | 5     |              |            |             |              |                   |  |
|                     | E 10          | 17                    | Today          | 10         | 20      | 21       | 4     |              |            |             |              |                   |  |
|                     | 15 10         | 5 17                  | 10             | 13         | 20      | 21       | 3     |              |            |             |              |                   |  |
| a                   | 2 23          | 3 24                  | 25             | 26         | 27      | 28       | 2     |              |            |             |              |                   |  |
| 3                   | 29 30         | 31                    |                |            |         |          | 1     |              |            |             |              |                   |  |
|                     |               |                       |                |            |         |          | 0     | Daily        | Weekly     | Fortnightly | Monthly      | Quarterly         |  |

**Upload Meeting Schedule:** Meetings schedule can be uploaded using this menu.

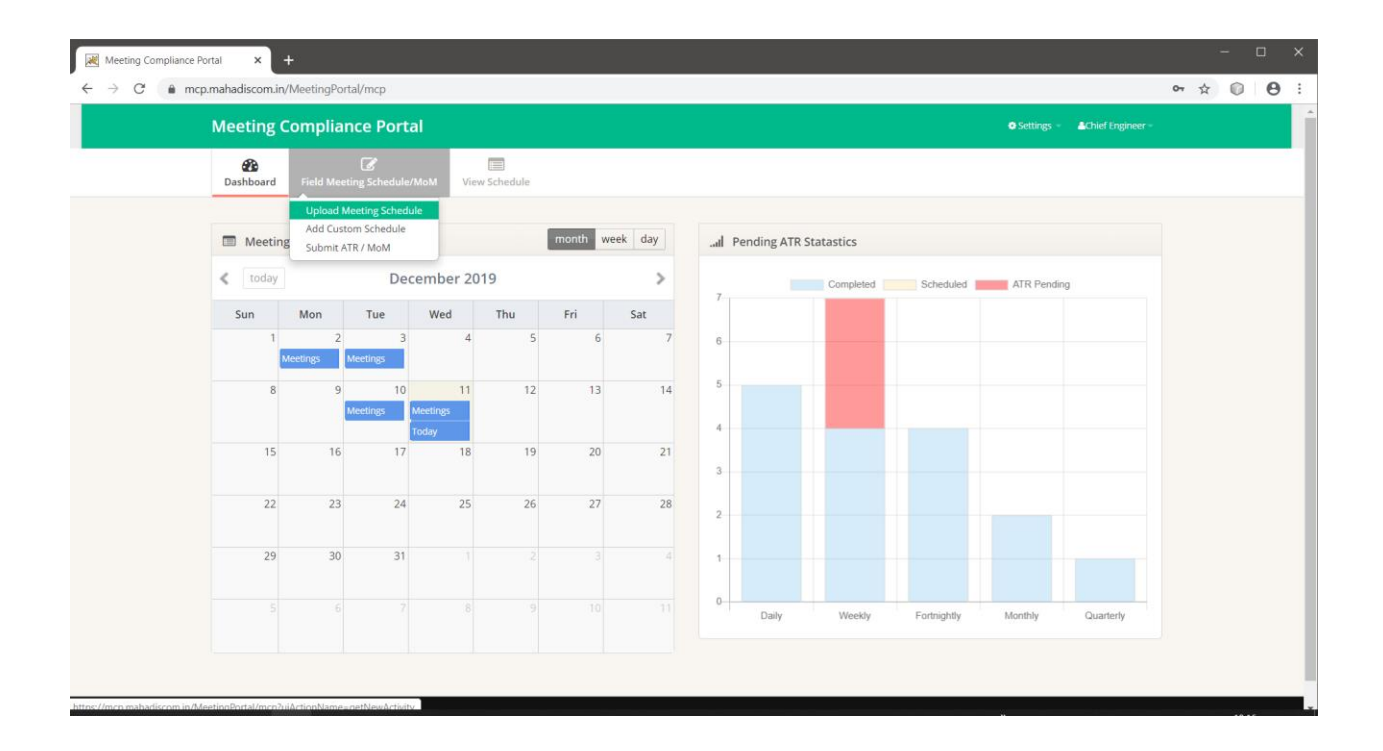

• Select Frequency and search to enter predefined meetings.

| Meeting Compliance Portal × + |                               |                  |  |             |                   |   |    |   |
|-------------------------------|-------------------------------|------------------|--|-------------|-------------------|---|----|---|
| ← → C 🔒 mcp.mahadiscom.in/!   | MeetingPortal/mcp?uiActionNam | e=getNewActivity |  |             |                   | ☆ | 0: |   |
| Meeting 0                     | Compliance Portal             |                  |  |             | Achief Engineer - |   |    |   |
| <b>B</b><br>Dashboard         | Field Meeting Schedule/MoM    | View Schedule    |  |             |                   |   |    | 2 |
| 🕼 New Sc                      | hedule Entry                  |                  |  |             |                   |   |    |   |
| Freque                        | ency :Select • Search<br>OR   |                  |  |             |                   |   |    |   |
|                               | Add My Custom Schedule        |                  |  |             |                   |   |    |   |
|                               |                               |                  |  |             |                   |   |    |   |
| (D 2019 MSEDCL                |                               |                  |  |             |                   |   |    |   |
|                               |                               |                  |  |             |                   |   |    |   |
|                               |                               |                  |  |             |                   |   |    |   |
|                               |                               |                  |  |             |                   |   |    |   |
|                               |                               |                  |  |             |                   |   |    |   |
|                               |                               |                  |  |             |                   |   |    |   |
|                               |                               |                  |  | <i>Vi</i> . |                   |   |    |   |

- Select Meeting Mode, Scheduled Date and Review to be taken uptoIf Meeting Mode is physical then enter meeting venue

- Select Meeting participants
  Then Save the meeting schedule

| Selection Title Meeting Mode Scheduled Date Review To Be Taken Upto Participants   I EHV co-ordination meeting -Select- dd-mm-yyyn -Select- Select Participants   I EHV co-ordination meeting -Select- dd-mm-yyyn -Select- Select Participants   I EHV co-ordination meeting -Select- dd-mm-yyyn -Select- Select Participants   I Interaction with industrial association -Select- dd-mm-yyyn -Select- Select Participants   I Interaction with industrial association -Select- dd-mm-yyyn -Select- Select- Select-   I Interaction with industrial association -Select- dd-mm-yyyn -Select- Select- Select-                                                                                                    | меетіпg      | Compliance Portai                           |                |              |   |                                    |                         | o Settings - Achier Eng | ineer - |
|----------------------------------------------------------------------------------------------------|--------------|---------------------------------------------|----------------|--------------|---|------------------------------------|-------------------------|-------------------------|---------|
| Selection       Title       Meeting Mode       Scheduled Date       Review To Be Taken Upto       Participants         Image: Image: Image                                                                                               | Dashboard    | Field Meeting Schedule/MoM                  | View Schedule  |              |   |                                    |                         |                         |         |
| Selection     Title     Meeting Mode     Scheduled Date     Review To Be Taken Upto     Participants       Image: Instruction Instruction Instructio                                                                                           | 🖉 New S      | chedule Entry                               |                |              |   |                                    |                         |                         |         |
| Image: Select Participants      Select-       Image: Select Participants         Image: Select Participants      Select-       Image: Select Participants         Image: Select Participants      Select-       Image: Select Participants         Image: Select Participants      Select-       Image: Select Participants         Image: Select Participants      Select-       Image: Select Participants         Image: Select Participants      Select-       Image: Select Participants         Image: Select Participants      Select-       Image: Select Participants         Select Participants      Select-       Image: Select Participants         Image: Select Participants      Select-       Image: Select Participants         Image: Select Participants      Select-       Image: Select Participants         Image: Select Participants      Select-       Image: Select Participants         Image: Select Participants      Select-       Image: Select Participants         Image: Select Participants      Select-       Image: Select Participants         Image: Select Participants      Select-       Image: Select Participants         Image: Select Participants      Select-       Image: Select Participants         Image: Select Participants      Select-       Image: Select Participants                                                                                                    | Selec        | tion Title                                  |                | Meeting Mode |   | Scheduled Date                     | Review To Be Taken Upto | Participants            |         |
|                                                                                                    | <b>⊮</b> 1   | EHV co-ordination meeti                     | ing            | Select       | ٠ | dd-mm-yyy<br>*Last Dt: 19-Nov-2019 | Select 🔻                | Select Participants     |         |
| 3 Interaction with industrial association    Select-     ·     ·     dd-mm-yyy     ·-Select-     ·     ·     Select Participants     ·     ·     Select Participants     ·     ·     ·     Select     ·     ·     Select     ·     ·     ·     Select     ·     ·     ·     Select     ·     ·     ·     Select     ·     ·     ·     Select     ·     ·     ·     ·     ·     ·     ·     ·     ·     ·     ·     ·     ·     ·     ·     ·     ·     ·     ·     ·     ·     ·     ·     ·     ·     ·     ·     ·     ·     ·     ·     ·     ·     ·     ·     ·     ·     ·     ·     ·     ·     ·     ·     ·     ·     ·     ·     ·     ·     ·     ·     ·     ·     ·     ·     ·     ·     ·     ·     ·     ·     ·     ·     ·     ·     ·     ·     ·     ·     ·     ·     ·     ·     ·     ·     ·     ·     ·     ·     ·     ·     ·     ·     ·     ·     ·     ·     ·     ·     ·     ·     ·     ·     ·     ·     ·     ·     ·     ·     ·     ·     ·     ·     ·     ·     ·     ·     ·     ·     ·     ·     ·     ·     ·     ·     ·     ·     ·     ·     ·     ·     ·     ·     ·     ·     ·     ·     ·     ·     ·     ·     ·     ·     ·     ·     ·     ·     ·     ·     ·     ·     ·     ·     ·     ·     ·     ·     ·     ·     ·     ·     ·     ·     · | <b>2</b>     | Review of substation ove                    | erloading      | Select       | ٠ | dd-mm-yyy<br>*Last Dt: null        | Select                  | Select Participants     |         |
| Save Cancel *Meeting upto this date is already scheduled.                                                                                                    | <b>2</b> 3   | Interaction with industria                  | al association | Select       | ٠ | dd-mm-yyy<br>*Last Dt: null        | Select *                | Select Participants     |         |
|                                                                                                    | Save C       | ancel<br>pto this date is already scheduled | i.             |              |   |                                    |                         |                         |         |
|                                                                                                    | © 2019 MSEDC | ι.                                          |                |              | _ |                                    |                         |                         |         |
| 1113 M (51)(1                                                                                                    |              |                                             |                |              |   |                                    |                         |                         |         |

**Add Custom Schedule:** Up to two custom meeting schedules can be enter using this menu.

| Meeting Compliance Portal × +                                                   |   | - |   | × |
|---------------------------------------------------------------------------------|---|---|---|---|
| ← → C                                                                           | ☆ | 0 | 0 | : |
| Meeting Compliance Portal O Settings - Achief Engineer -                        |   |   |   |   |
| Bashboard Field Meeting Schedule/MoM                                            |   |   |   |   |
| Upload Meeting Schedule Add Custom Schedule Submit ATR / MoM                    |   |   |   |   |
| Frequency: Search<br>OR<br>Add My Custom Schedule                               |   |   |   |   |
| © 2019 MSEDCL                                                                   |   |   |   |   |
|                                                                                 |   |   |   |   |
|                                                                                 |   |   |   |   |
|                                                                                 |   |   |   |   |
|                                                                                 |   |   |   |   |
| https://mcn.mahadiscom.in/MeetionPortal/mcn2uiActionName#.netNewClistonActivity | _ |   |   |   |

- Enter Frequency, Activity Head and title for custom schedule.
- After saving, custom schedule will appear under respective frequency for scheduling meeting
- Please note that you can enter up to 2 custom schedule entries. You cannot edit/change Custom Entry schedule once saved.

| Meeting Compliance Portal | × +             |                                 |                                      |                        |           |                       | - 🗆 ×   |
|---------------------------|-----------------|---------------------------------|--------------------------------------|------------------------|-----------|-----------------------|---------|
| ← → C 🔒 mcp.maha          | discom.in/Me    | eetingPortal/mcp?uiActionNam    | e=getNewCustomActivity               |                        |           |                       | ☆ ◎ ⊖ : |
| Me                        | eeting Co       | ompliance Portal                |                                      |                        |           | Settings - AChief Eng | ineer – |
| D                         | 28<br>Jashboard | C<br>Field Meeting Schedule/MoM | View Schedule                        |                        |           |                       |         |
|                           | -               | 2 <b>-</b> - 1594,940,974       |                                      |                        | 1 <b></b> |                       |         |
|                           | Ø 1             | -Select-                        | -Select                              | Ŧ                      | litle     |                       |         |
|                           | ⊠2              | Select *                        | Select                               | •                      |           |                       |         |
|                           | Save Canc       | el                              |                                      |                        |           |                       |         |
| N                         | lote: You can   | enter upto 2 custom schedule e  | ntries. You can not edit/change Cust | tom Entry schedule ond | ce saved. |                       |         |
| © 20                      | 019 MSEDCL.     |                                 |                                      |                        |           |                       |         |
|                           |                 |                                 |                                      |                        |           |                       |         |
|                           |                 |                                 |                                      |                        |           |                       |         |
|                           |                 |                                 |                                      |                        |           |                       |         |
|                           | _               |                                 |                                      |                        |           |                       |         |

Submit ATR/MoM: Submit Meeting actual date and ATR/Minutes of Meeting

| Meeting   | Compli                        | ance Port                                        | al             |            |         |         |         |              |           |             |            | Chief Engineer - |  |
|-----------|-------------------------------|--------------------------------------------------|----------------|------------|---------|---------|---------|--------------|-----------|-------------|------------|------------------|--|
| Bashboard | Field M                       | C<br>eeting Schedule                             | :/MoM Vie      | w Schedule |         |         |         |              |           |             |            |                  |  |
| 🔲 Meet    | Upload<br>Add Cu<br>ing Submi | I Meeting Sched<br>istom Schedule<br>t ATR / MoM | lule           |            | month w | eek day | .al Pen | ding ATR Sta | tastics   |             |            |                  |  |
| < todaj   |                               | De                                               | cember 20      | 019        |         | >       |         |              | Completed | Scheduled   | ATR Pendir | 1g               |  |
| Sun       | Mon                           | Tue                                              | Wed            | Thu        | Fri     | Sat     | 7       |              |           |             |            |                  |  |
| 1         | Meetings                      | 2 3<br>Meetings                                  | 4              | 5          | 6       | 7       | 6       |              |           |             |            |                  |  |
| 8         |                               | 9 10<br>Meetings                                 | 11<br>Meetings | 12         | 13      | 14      | 5       |              |           |             |            |                  |  |
| 15        | 1                             | 6 17                                             | Today<br>18    | 19         | 20      | 21      |         |              |           |             |            |                  |  |
|           |                               |                                                  |                |            |         |         | 3       |              |           |             |            |                  |  |
| 22        | 2                             | 3 24                                             | 25             | 26         | 27      | 28      | 2       |              |           |             |            |                  |  |
| 29        | 3                             | 0 31                                             |                |            |         |         | 1       |              |           |             |            |                  |  |
|           |                               |                                                  |                |            |         |         | 0       | Daily        | Weekly    | Fortnightly | Monthly    | Quarterly        |  |

• Use search option to view meeting schedule

| Dashboard     Field Meeting Schedule/MoM     View Schedule       View Activity Schedule     View Schedule       Activity From Date:     dd-mm-yyyy |                                 |
|----------------------------------------------------------------------------------------------------|---------------------------------|
| View Activity Schedule Activity From Date: dd-mm-yyyy Activity To Dat                                                                              |                                 |
| Activity From Date: dd-mm-yyyy Activity To Dat                                                                                                    |                                 |
|                                                                                                    | te: dd-mm-yyyy Frequency: All • |
| Department: KOLHAPUR ZONE                                                                                                    | n:Select •                      |
| _                                                                                                    |                                 |
| Search                                                                                                    |                                 |
| No Activity found for matching selected criteria                                                                                                   |                                 |
|                                                                                                    |                                 |
|                                                                                                    |                                 |
|                                                                                                    |                                 |

• Meeting schedule list will be displayed as per search criteria

| cp.mahadiso      | com.in/MeetingPortal/mcp?ui                                                                     | ActionName=getA                                | ictivity                                                |                                                    |                                       |                                                                                                    |                     | н |  |
|------------------|-------------------------------------------------------------------------------------------------|------------------------------------------------|---------------------------------------------------------|----------------------------------------------------|---------------------------------------|----------------------------------------------------------------------------------------------------|---------------------|---|--|
| Meeti            | ng Compliance Por                                                                               | tal                                            |                                                         |                                                    |                                       |                                                                                                    | - AChief Engineer - |   |  |
| <b>D</b> ashb    | oard Field Meeting Schedu                                                                       | le/MoM View Sc                                 | chedule                                                 |                                                    |                                       |                                                                                                    |                     |   |  |
| å Vi             | ew Activity Schedule                                                                            |                                                |                                                         |                                                    |                                       |                                                                                                    |                     |   |  |
| A                | ctivity From Date: dd-mm-                                                                       | уууу                                           |                                                         | Activity To Date:                                  | dd-mm-                                | yyyy Frequency: A                                                                                                    | All 🔻               |   |  |
|                  | Department: KOLHAR                                                                              | PUR ZONE                                       |                                                         | Designation:                                       | Select                                |                                                                                                    |                     |   |  |
|                  | Search                                                                                          |                                                |                                                         |                                                    |                                       |                                                                                                    |                     |   |  |
| Activi<br>#      | Search<br>ty List<br>Title                                                                      | Conducted M<br>By M                            | feeting Schedu<br>tode Date                             | led Review Upto                                    | Actual<br>Date                        | Remarks / MoM                                                                                                    | Action              |   |  |
| Activi<br>#<br>1 | ty List<br>Title<br>Demand, Collection and<br>Repatriation (Circle /<br>Division / Subdivision) | Conducted M<br>By M<br>CE-<br>KOLHAPUR<br>ZONE | teeting Schedu<br>lode Date<br>ELEPHONIC 15-Nov<br>2019 | ed Review Upto<br>DIVISION<br>View<br>Participants | Actual<br>Date<br>15-<br>Nov-<br>2019 | Remarks / MoM<br>Review of the shortfall in current demand is taken. All EEs are<br>instructed to recover the balance demand by 22-11-2019.<br>Also, all EEs are instructed to operate HO disconnection list<br>and complete it within two days. | Action<br>• Edit    |   |  |

Click **Edit** to submit Action Taken Report. Pop-Up is shown as below. Enter ATR Details and click on Submit to **Submit** the Action Taken Report.

| Meeting Compliance Portal × +                                                                  |                                                                                                    |   | -   |   | × |
|------------------------------------------------------------------------------------------------|----------------------------------------------------------------------------------------------------|---|-----|---|---|
| $\leftarrow$ $\rightarrow$ C $\blacksquare$ mcp.mahadiscom.in/MeetingPortal/mcp?uiAd           | tionName=getActivity                                                                                                    | z | . 0 | 0 | : |
| Meeting Compliance Dec                                                                         | O Settings - Activit Engineer -                                                                                                    |   |     |   |   |
| Destribution Field Meeting                                                                     | Edit Activity ×                                                                                                    |   |     |   |   |
| View Activity Schedule<br>Activity Frem Date:<br>Department                                    | Activity ID - 2 Demand, Collection and Repatriation (Circle / Division / Subdivision) Scheduled Date 15-Nov-2019 Review Upto DivisioN Actual Date 15-11-2019 Remarks / MoM                                                                                                    |   |     |   |   |
| Activity List<br>Title<br>Demand; Collection<br>Repartation (Circle<br>Division / Subdivision) | Review of the shortfall in current demand is taken. All EEs are instructed to recover the balance demand by 22-11-2019. Also, all EEs are instructed to operate HO disconnection list and complete it within two days.       Accien         Acciention       Submit       Close                                                                                                    |   |     |   |   |
| 2 Review of DOUGY.<br>HVDS etc schemes                                                         | ZONE Office Participants 2019 Indian Cables and Electricals Pvt. Ltd.) BL DOUGY Part-II<br>(M/s,<br>Scheme Tender No.DO-135 under Kolhapur Carde (M/s,<br>Prakash Steel Works) C, DDUGP Part, BScheme Tender<br>No.DD-136 under Sangli Circle (M/s, Precaution Electricals / V<br>with M/s, Fing Electricals - JALE, (Infra Flah) to take<br>necessary follow up with the agency for completion of work |   |     |   |   |

# **View Schedule:** To view schedule and download in excel Use search option to view meeting schedule list.

| Meeting Compliance Portal × + |                                         |              |            |                              | - 🗆 ×          |
|-------------------------------|-----------------------------------------|--------------|------------|------------------------------|----------------|
| ← → C                         | al/mcp?uiActionName=getActivityReports  |              |            |                              | ☆ <b>0 0</b> : |
| Meeting Complia               | nce Portal                              |              |            | Settings - AChief Engineer - |                |
| Dashboard Field Mee           | Constant Schedule/MoM     View Schedule |              |            |                              |                |
| Level View Schedule           |                                         |              |            |                              |                |
| Activity From Date:           | dd-mm-yyyy                              | To Date:     | dd-mm-yyyy | Frequency: All 🔹             |                |
| Region:<br>Zone:<br>Circle:   | Select •<br>Select •<br>Select •        | Designation: | -Select-   |                              |                |
|                               | Search                                  |              |            |                              |                |
| No Activity found for n       | natching selected criteria              |              |            |                              |                |
|                               |                                         |              |            |                              |                |
| © 2019 MSEDCL.                |                                         |              |            |                              |                |
|                               |                                         |              |            |                              |                |
|                               |                                         |              |            |                              |                |
|                               |                                         |              |            |                              |                |

List will be displayed as per search criteria.

| Meetin  | g Compliance Portal                                                                            |                                                          |                                                 |                                                                         |                                                                                                    | O Settings - AChief Engi                                                                                         | neer - |
|---------|------------------------------------------------------------------------------------------------|----------------------------------------------------------|-------------------------------------------------|-------------------------------------------------------------------------|----------------------------------------------------------------------------------------------------|----------------------------------------------------------------------------------------------------|--------|
| Dashboa | rd Field Meeting Schedule/Me                                                                   | M View Schedule                                          |                                                 |                                                                         |                                                                                                    |                                                                                                    |        |
| 🎍 Viev  | / Schedule                                                                                     |                                                          |                                                 |                                                                         |                                                                                                    |                                                                                                    |        |
| Acti    | vity From Date: dd-mm-yyyy                                                                     |                                                          | То                                              | Date: dd-mm-y                                                           | ууу                                                                                                    | Frequency: All 🔻                                                                                                 |        |
|         | Region: Select<br>Zone: Select *<br>Circle: Select *                                           |                                                          | Designa                                         | ation:Select                                                            | ٠                                                                                                    |                                                                                                    |        |
| #       | Search                                                                                         | Conducted Meeting                                        | Scheduled R                                     | eview Upto Actu                                                         | ial Remarks / MoM                                                                                                    |                                                                                                    |        |
| #       | Search<br>Title<br>Demand, Collection and<br>Repatriation (Circle / Division<br>/ Subdivision) | Conducted Meeting<br>By Mode<br>CE -<br>KOLHAPUR<br>ZONE | Scheduled R<br>Date R<br>15-Nov-<br>2019 V<br>P | teview Upto Actu<br>Dati<br>IVISION 15-<br>liew Nov<br>articipants 2019 | Remarks / MoM<br>Review of the shortfall in curro<br>instructed to recover the bala<br>DEEs are instructed to operate<br>within two days. | ent demand is taken. All EEs are<br>nce demand by 22-11-2019. Also, all<br>HO disconnection list and complete it |        |

Click on **Download Excel** button to download report in excel.

|    |                                                                                                    | ZONE                     | Office                             |                 | Participants                        | 2019                | 2019. All agencies are asked to complete the given targets and<br>instructed to complete the project up to the month of January 2020.                                                                                                    |  |  |  |
|----|----------------------------------------------------------------------------------------------------|--------------------------|------------------------------------|-----------------|-------------------------------------|---------------------|----------------------------------------------------------------------------------------------------|--|--|--|
| 16 | Demand, Collection and<br>Repatriation (Circle / Division<br>/ Subdivision)                                                                                                    | CE -<br>KOLHAPUR<br>ZONE | TELEPHONIC                         | 10-Dec-<br>2019 | CIRCLE<br>View<br>Participants      | 10-<br>Dec-<br>2019 | Review of the shortfall in current demand is taken. All EEs are<br>instructed to recover the balance demand. HO disconnection list<br>should be attended on priority.                                                                                                    |  |  |  |
| 17 | Release of new connections,<br>Feeding of NSCs, meter<br>replacements, outages etc<br>through mobile app, review<br>of age wise paid pending (LT<br>and HT) in subdivision                                                                                                    | CE -<br>KOLHAPUR<br>ZONE | PHYSICAL<br>Venue: Zone<br>Office  | 10-Dec-<br>2019 | CIRCLE<br>View<br>Participants      | 10-<br>Dec-<br>2019 | Circle wise review of RCI paid pending, new connections released,<br>meter replacement etc has been taken. All EEs particularly Kolhapur<br>R-I, Kolhapur R-II, Islampur, Sangil R and Vita are lagging to release<br>new only service RCI connections and instructed to release all new<br>only service RCI connections on priority. In Sangli Circle, RCI only<br>service connections are pending for more than two months. SE<br>Sangli is instructed to look in personally in the matter. |  |  |  |
| 18 | Review of interruptions and<br>outages (planned/forced) in<br>the subdivision. Preventive<br>maintenance planning and<br>execution for substations,<br>transformers (DTC), HT and<br>LT lines, review of<br>breakdown maintenance,<br>SAIDI-SAIFI - Feeder,<br>subdivision, division / circle. | CE -<br>KOLHAPUR<br>ZONE | TELEPHONIC                         | 10-Dec-<br>2019 | CIRCLE<br>View<br>Participants      | null                | null                                                                                                    |  |  |  |
| 19 | Field visits for quality checks<br>in substations, DTCs, HT/LT<br>lines executed under<br>different schemes                                                                                                    | CE -<br>KOLHAPUR<br>ZONE | PHYSICAL<br>Venue: Sub<br>Division | 11-Dec-<br>2019 | SUBDIVISION<br>View<br>Participants | null                | null                                                                                                    |  |  |  |
|    | ownload Excel                                                                                                    |                          |                                    |                 |                                     |                     |                                                                                                    |  |  |  |